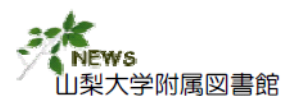

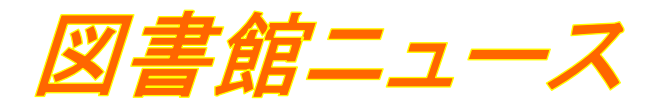

## 2008年4月1日より 内科学の名著

# [Harrison's Principles of Internal Medicine]

### が WEB で利用できるようになりました

#### 『ハリソン内科学(原書第16版)』の電子ブック

ハリソン内科学(原書16版)の本文や図が電子化され、全文を検索して利用できます。また、図や参照先にワンクリックで移動したり、章単位で出力(保存・印刷・Email送信)することができ、大変便利です。

医学部キャンパスで学内LANに接続したパソコンからご利用いただけます。

同時利用数が1となっていますので、利用後は必ず「Logoff」をクリックして、終了してください。

#### 利用方法

| 山梨大学附属図書館医学分館木<br>【http://www.lib.yamanashi.ac.<br>Q 山梨大学附属図書館医学                                                                                           | ームページ<br>jp/igaku/】<br>分館                                                                                                    |                                                                                                    |                                                                                                    |
|----------------------------------------------------------------------------------------------------|----------------------------------------------------------------------------------------------------|----------------------------------------------------------------------------------------------------|----------------------------------------------------------------------------------------------------|
| 山気大王   脱酸酸素酸   本数   読要<br>お知らせ<br>図合数<br>魚販量 バックタンパー<br>ニュース<br>◆ 飲得やまたは、 Yot5 no 2 が発行されました (2/20) ■<br>詳細は、ごちごをご覧(だされ、)<br>図書類にに明細冊子も用意してありますのでご利用(ださい。) | Wolters Kluwer<br>Health<br>Books@Ovid: Brows                                                                                                    | OvidSP<br>se Books                                                                                                    | Main Search Page   Change Database   Display Knowledge Base                                                                                                    |
|                                                                                                    | Browse All Books       ⊥]=Information         QUICK SEARCH       ↑         All Books       ↑         BROWSE BY TITLE       ↑         A   B   C   D   E   F   G         ↑         A   B   C   D   E   F   G         ↑         A   B   C   D   E   F   G         ↑         A   B   C   D   E   F   G         ↑         A   B   C   D   E   F   G         ↑         A   B   C   D   E   F   G         ↑         BROWSE BY SUBJECT       ↑         BROWSE BY SUBJECT       ↑         Image: Care/Family       ↓         Medicine/General       Practice | All Books<br>Viewing 1 of 1 book:<br>Harrison's Principles or<br># Title <u>Hide Book</u><br>1.<br>I.<br>I.<br>I.<br>I.<br>I.<br>I.<br>I.<br>I.<br>I.<br>I.<br>I.<br>I.<br>I. | EMAIL JUMPSTART         f Internal Medicine         Covers         Harrison's Principles of Internal Medicine         Fd用開始         Editor: Kasper, Dennis L.; Fauci, Anthony S.; Longo, Dan L.;         Braunwald, Eugene; Hauser, Stephen L.; Jameson, J. Larry;         Harrison, T. R.; Resnick, W. R.; Wintrobe, M. M.; Thorn, G. W.;         Adams, R. D.; Beeson, P. B.; Bennett, I. L.; Braunwald, E.;         Isselbacher, K. J.; Petersdorf, R. G.; Wilson, J. D.; Martin, J. B.;         Fauci, A. S.; Root, R.; Kasper, D. L.; Hauser, S. L.; Longo, D. L.;         Jameson, J. L.         Publisher: McGraw-Hill         Edition: 16th Edition         ISBN: 0-07-139140-1 |

(お問い合わせ先) 医学分館 医学情報グループ

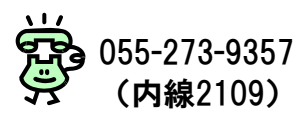

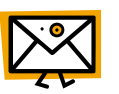

service@med.yamanashi.ac.jp

#### 1. 目次から利用する

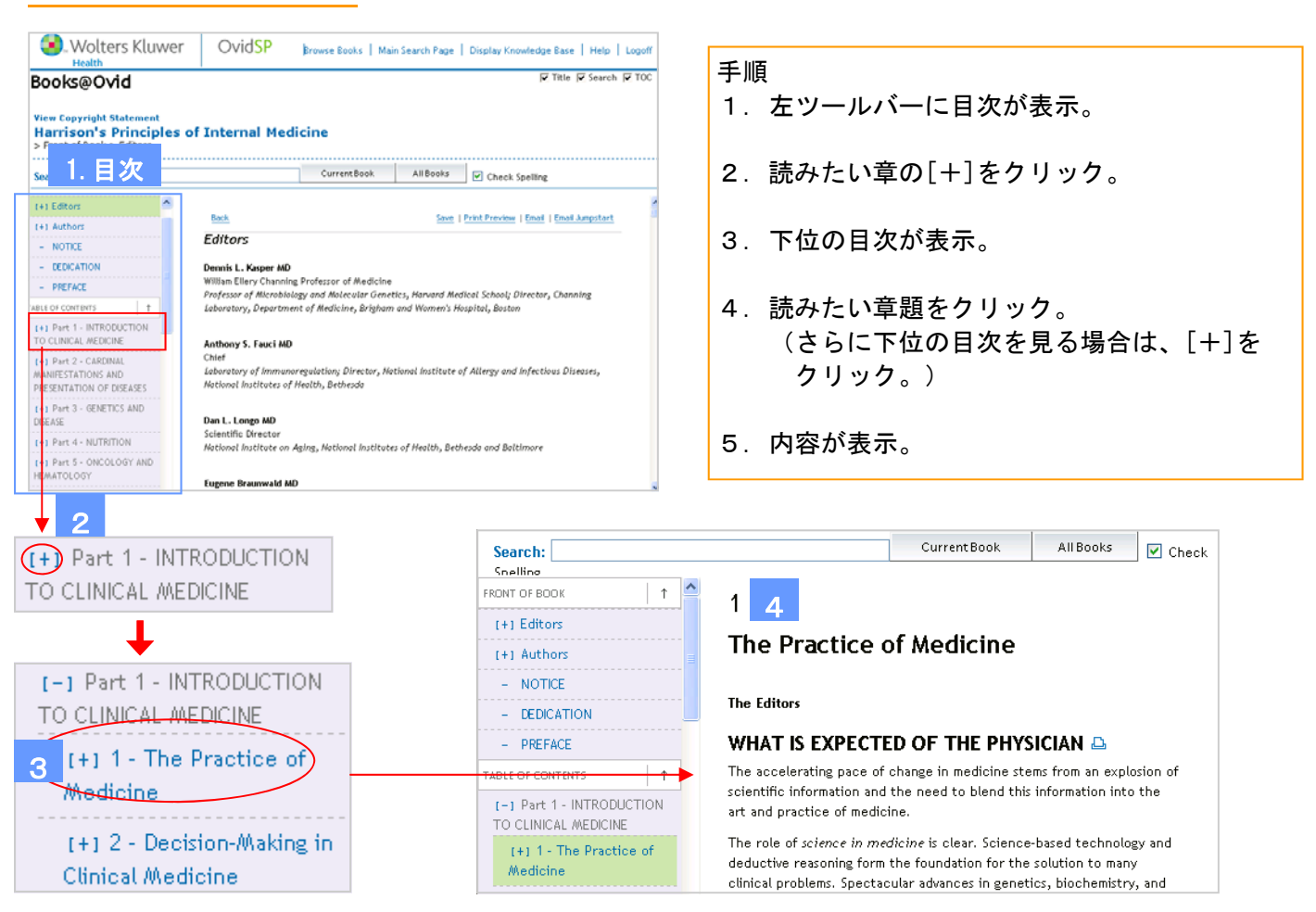

#### 2. 検索から利用する

|                                                                                                    |                                                                                                    | 手順                                                                                                    |
|----------------------------------------------------------------------------------------------------|----------------------------------------------------------------------------------------------------|----------------------------------------------------------------------------------------------------|
| View Convright S                                                                                                    | tatement                                                                                                    | 1 「Search」に調べたいことを入力                                                                                                    |
| Hew copyright 5                                                                                                    | Driverial and Alexandrian                                                                                                    | 「、「Jearon」に詞、/こいことを入力                                                                                                    |
| Harrison S F                                                                                                    | Principles of Internal Medicine                                                                                                    |                                                                                                    |
| > Front of Book >                                                                                                    | Editors                                                                                                    | Current Book                                                                                                    |
|                                                                                                    | 0                                                                                                    | 2. Currencouk をクリック                                                                                                    |
|                                                                                                    |                                                                                                    |                                                                                                    |
|                                                                                                    | Current Book                                                                                                    |                                                                                                    |
| Search: approach                                                                                                    | to the adult with fever of unknown origin                                                                                                    | っ 検売対用がまニ                                                                                                    |
|                                                                                                    |                                                                                                    | 3. 快楽福朱小衣ホ                                                                                                    |
| (+) Editors                                                                                                    | Editors                                                                                                    |                                                                                                    |
| [+] Luicois                                                                                                    | Zuitors                                                                                                    |                                                                                                    |
| (+1 Authors                                                                                                    |                                                                                                    | 4 読みたい内容の Ovid Full Text   をクリック                                                                                                    |
| Til Hachors                                                                                                    | Dennis L. Kasper MD                                                                                                    |                                                                                                    |
| - NOTICE                                                                                                    | William Ellery Chapping Professor of Medicine                                                                                                    |                                                                                                    |
|                                                                                                    |                                                                                                    |                                                                                                    |
|                                                                                                    | Professor of Microbiology and Molecular Genet                                                                                                    | 5. 内容が表示。                                                                                                    |
| <b>•</b>                                                                                                    |                                                                                                    |                                                                                                    |
| •                                                                                                    |                                                                                                    |                                                                                                    |
|                                                                                                    |                                                                                                    |                                                                                                    |
| 🔕. Wolters Kluwe                                                                                                    | r OvidSP Main Search Page   Change Database   Display Knowledge Base   Help   Logoff                                                                                                    |                                                                                                    |
| Barch Populte                                                                                                    | r OvidSP Main Search Page   Change Database   Display Knowledge Base   Help   Logoff                                                                                                    | Books@Ovid W Title W Search W TOC   Browse Books   Results Displa                                                                                                    |
| Wolters Kluwer<br>Health<br>Search Results                                                                                                    | r OvidSP Main Search Page   Change Database   Display Knowledge Base   Help   Logoff                                                                                                    | Books@Ovid P Title P search P TOC   Browse Books   Results Displa                                                                                                    |
| Search Results                                                                                                    | r OvidSP Main Search Page   Change Database   Display Knowledge Base   Help   Logoff                                                                                                    | Books@Ovid IF Title IF Search IF TOC   Browse Books   Results Displé                                                                                                    |
| Wolters Kluwer<br>Health<br>Search Results<br>Search Aid                                                                                                    | OvidSP Main Search Page   Change Database   Display Knowledge Base   Help   Logoff      Customize Display/Reset Display     Sort Byr Score M Results Per Pager 10 M                                                                                                    | Books@Ovid W Title W Search W TOC   Browse Books   Results Displo<br>View Copyright Statement<br>Harrison's Principles of Internal Medicine<br>STable of Conteners 2 and 2 and Conteners and Depresentation of DISEASES SECTION 2 - Alterations in Body                                                                                                    |
| Search Aid                                                                                                    | OvidSP Main Search Page   Change Database   Display Knowledge Base   Help   Logoff     Customize Display/Reset Display     Sort by: Sort by: Sort by: Sort by: Results Per Page: 10 )     Results of your cench, approach to the adult with fereer of unknown origin (in Harrison's Principles of Internat                                                                                                    | Books@Ovid View Copyright Statement<br>Harrison's Principles of Internal Medicine<br>1 Jahle of Provence's Pair 9 - Calminus, MANERESTATIONS AND RESERVATION OF DISEASES IS SECTION 9 - Alterations in Body                                                                                                    |
| Wolters Kluwer Health Search Results      Search Aid Your search Search Aid                                                                                                    | OvidSP Main Search Page   Change Database   Display Knowledge Base   Help   Logoff     Customize Display/Reset Display     Results of your search approach to the adult with fereer of unknown origin (in Harrison's Principles of Internal     Medicines; No Rotated Terms)                                                                                                    | Books@Ovid Vite V Search V TOC Erowse Books Results Displa<br>View Copyright Statement<br>Harrison's Principles of Internal Medicine<br>Stable of Contents 2 Part 9 - Calminal Manufestations and Dependentiation of Dispases Section 9 - Alterations in Borty<br>Source: Content Book AltBook Picture Continue                                                                                                    |
| Wolters Kluwer<br>Health Search Results      Search Aid  Your search Serrch terms used:     sudt                                                                                                    | OvidSP Main Search Page   Change Database   Display Knowledge Base   Help   Logoff     Customize Display/Reset Display     Sort Byr ScoRE      Results Of your search approach to the adult with ferer of unknown origin (in Harrison's Principles of Internal     Adedicius; No Related Term)     Viewing 1-10 of 14 Results Your Recent Searches [c] Next Result ()                                                                                                    | Books@Ovid Vite V Search V TOC   Browse Books   Results Displo<br>View Copyright Statement<br>Harrison's Principles of Internal Medicine<br>> Table of Contacts > Search - Cobrintol MonteSectations and Deservitation of Displayers > Section 2 - Otherations in Borly<br>Search: CurrentBook ADBooks I Check Spelling                                                                                                    |
| Wolters Kluwer<br>Health     Search Results     Search Aid     Your search     Search Aid     Yeur search     dyt     feyr     feyr                                                                                                    | OvidSP Main Search Page   Change Database   Display Knowledge Base   Help   Logoff     Customize Display/Reset Display     Sort by: Sort by: S    | Books@Ovid     Finder Books Principles of Internal Medicine     Take of contracts of parts - clanning. Matterstations gain persent/attion or nisedses - Section 2 - otherations in endre     Search:     CurrentBook AttBooks Clarent Spelling     the involvement of another organ. Additional assessments (e.g., measurement of creatinine     enderstheims are available. Take back at the working morrentees.                                                                                                    |
| Wolters Kluwer<br>Health     Search Results     Search Aid     Your search     Search terms usef:     adult     fever     unknown     origin                                                                                                    | OvidSP Main Search Page   Change Database   Display Knowledge Base   Help   Logoff      Customize Display/Reset Display     Results of your search approach to the adult with ferrer of unknown origin (in Harrison's Principles of Internal     Medickies; No Related Terme)     Viewlog 1-10 of 14 Results     Your Recent Searches [s] Next Result () +     Sore : 3                                                                                                    | Books@Ovid         P Title         Search         Toc         Browse Books         Results Displation           View Copyright Statement         Harrison's Principles of Internal Medicine         - Displation         - Displation <t< td=""></t<>                                                                                                    |
| Search Results Search Aid Your search Serch rema under soldt feer unders                                                                                                    | Curromize Display/Reset Display     Sort Byr     Scone     Result: Ner Name       Result: of your search: approach to the adult with fever of unknown origin (in Harrison's Principles of Internal Medicing: No Result: 10 or 14 Result: Your Recent Searches (+)     Next Result: 0 or 10 or 10 or                                                                          | Books@Ovid       If the Wiserich Wito: Browse Books Results Displo         View Copyright Statement       Harrison's Principles of Internal Medicine         Name of Contenes > Bart 9 - Cammol. MONIFESTATIONS ON DEPENDENTION OF DISEASES > SECTION 9 - Otheratione in Borty         Search:       Current Book         Microbiology       The involvement of another organ. Additional assessments: (e.g., measurement of creatinine phosphokinase or amylase) can be added as the workup progresses.         Microbiology       Microbiology         Badager       Smarts and cultures of specimens from the throat, urethra, anus, cervie, and vagina                                                                                                    |
| Wolters Kluwer<br>Health Search Results      Search Aid  Your search Search Aid  Your search adult for a  for a  | OvidSP Main Search Page   Change Database   Display Knowledge Base   Help   Logoff     Customize Display/Reset Display Sort By: Sort By: Sort     | Books@Ovid       Inter © search © 100. Browse Books Results Displo         View Copyright Statement         Harrison's Principles of Internal Medicine         State of contracts & parts = coannuol. MolEFESTITIONS out DEREMATION OF DISEASERS > SECTION 2 = diterations in Body         State:       CurrentBook         Microbiology       The involvement of another organ, Additional assessments (e.g., measurement of creatinine phosphoinsase or anylase) can be added as the workup progresses.         Microbiology       Binears and cultures of specimens from the throat, urethra, anus, cervis, and vagina should be assessed when there are no bocational findings suggest the                                                                                                    |
| Wolters Kluwer<br>Health     Search Results     Search Aid     Your search     Search was used:     adult     fever     urshown     urshown     Broaden search     Add Related Terms                                                                                                    | OvidSP Main Search Page   Change Database   Display Knowledge Base   Help   Logoff      Customize Display/Reset Display     Results of your search: approach to the adult with ferrer of unknown origin (in Harrison's Principles of Internal     Medic Lange   1   1   1   1   1   1   1   1   1                                                                                                    | Books@Ovid       Inter Search MIOC       Investe Books       Results Displot         View Copyright Statement       Harrison's Principles of Internal Medicine         Harrison's Principles of Internal Medicine       Search:       Current Book       AttBooks       Check Spelling         Search:       Current Book       Check Spelling       Check Spelling         Microbiology       The involvement of another organ. Additional assessments (e.g., measurement of creatining phosphotinase or amylase) can be added as the workup progresses.       Microbiology         Breaks and cultures of specimens from the threat, urethocacing findings or when findings august the workup ment of the pativity or the patrionicational tract. If respiratory rules in the average lasting stating for cycle fast hacits: (true) is assessed when findings august the workup ment of the pativity or the patrionication of cycle fast hacits (true) is assessed the speciments from the average lasting stating for cycle fast hacits: (true) is assessed when findings august the workup ment of the pativity or the patrionication (tracks the stating) is an of the threat in the books                                                                                                    |
| Wolters Kluwer<br>Health Search Results      Search Aid Your search Search suid:     sdut     fever     unit of     rever     unit of     rever     adut     fever     unit of     rever     adut     fever     adut     fever     adut     fever     adut     fever     adut     fever     adut     fever     adut     fever     fever     adut     fever     fever     fev | OvidSP Main Search Page   Change Database   Display Knowledge Base   Help   Logoff     Customize Display/Reset Display     Result: of your cerech: approach to the adult with ferer of unknown origin (in Harrison's Principles of Internal     Mediciae; No Rolated Terms)     Viewing 1-10 of 14 Result: Your Recent Searches (+) Next Result (= +     Go to #:                                                                                                    | Books@Ovid       If the Wiserich Withow Ecosis Results Displate         View Copyright Statement       Harrisson's Principles of Internal Medicine         Name of Contenets & Bart 9 - CARDINAL MANIFESTATIONS OWN DEREARITATION OF DISEASES SECTION 9 - Alterations in Borty         Search:       CurrentBook         Microbiology       The involvement of another organ. Additional assessments (e.g., measurement of creatinine phosphokinase or anylase) can be added as the workup progresses.         Microbiology       Microbiology         Bedology       Biologics of specimens from the threat, urethra, anus, cervis, and vagina should be assessed when there are no localizing findings or when findings suggest the providement of the pairs or the gathroutes that Tract. If respiratory tract infection is suppected, spottum evaluation (Gram's stating, stating for acid-field ballin, culture) is indicated. Cuttures of block, athormal Mud collection; and urine are indicated when                                                                                                    |
| Wolters Kluwer<br>Heith Search Results     Search Aid Your search Search Aid Your search adut for a     for a      | Image: search Page     Change Database     Display Knowledge Base     Help     Logoff       Curromize Display/Reset Display     Sort by:     Sort by:     Sort by                                                                                                    | Books@Ovid       Ittle is search is 100. Encode Books Results Displat         View Copyright Statement       Harrison's Principles of Internal Medicine         Harrison's Principles of Internal Medicine       Search:         Search:       CurrentBook         Microbiology       He involvement of another organ. Additional assessments (e.g., measurement of creatinine photoencians and cultures of specimens from the threat, ursthina, ands, cervis, and vagina moleculars from the threat or the calcung findings suggest the molecular of specimens from the threat ursthina, and urst and vagina floated. Speciment of the pairs or the gastrontestinal tract. If respiratory rules indicated when floated such urst in floates assess when findings suggest the molecular of current series or the pairs or when findings suggest the molecular of current series or subject of acid-fast bacilic, cuttures of biolog, abnormal fluid collections, and une are midcated when freever is thought to reflect more than uncomplected varial linese. Cerebroophand fluid                                                                                                    |
| Wolters Kluwer<br>Health Search Results      Search Aid      Your search Search aid      Your search     adult     adult     ferr     artion     erigin      Breaden search     Add Related Terms      Results Manager                                                                                                    | Curromize Display/Reset Display     Change Database     Display Knowledge Base     Help     Logoff       Results of your search: approach to the adult with ferer of unknown origin (in Harrison's Principles of Internal<br>Medicine; its Result of 14 Result: Your Recent Searches [o]     Next Result of Next Result       Viewlog 1-10 of 14 Result:     Your Recent Searches [o]     Next Result       Store:     3     4       1.     Susces: Harrison's Principles of Internal Medicine (Kith Edition)<br>Editors: Kaper, Chenic L, Fauet, Archany S, Longo, Dun L,<br>Harrison, T. R., Resnich, W. R., Wittrober, M. M., Durry, G. W.,<br>Harrison, R. D., Resno, P. B., Bronet, L. L., Brunnoh, E.,<br>Etselbacher, K. J., Potensfort, R. G., Witton, J. D.,<br>Etselbacher, K. J., Potensfort, R. G., Witton, J. D.,<br>Etselbacher, K. J., Potensfort, R. G., Witton, J. D.,<br>Kartison, S. D., Resno, D. I.                                                                                                    | Books@Ovid       If the Wiserich Withow Ecoks Results Disploy         View Copyright Statement       Image: Statement Processes Statement         Harmson's Principles of Internal Medicine       Image: Statement Processes Statement         Search:       Current Ecok       Other Statement         Microbiology       International Modulesestations can bescaling findings on when findings, and yagins the involvement of another organ. Additional assessments (e.g., measurement of creatinine phospholinase or amylase) can be added as the workup progresses.         Microbiology       Microbiology         Octoons of Degistric Herris       States of obod, shormal floot collectors, and urgins indicated, cultures of speciment from the thread runce Dealting findings or when findings suggest the molecement of the paking or theorem and user molecularity findings and cultures of isolar, shormal floot collectors, and urgest an endeated when for the paking or theoreming stating field states (active) is indicated, cultures of blood, shormal floot collectors, and urgest an endeated when found the suggest or theoreming stating will heres. Carebrosphal floid did stabule to example and cultured if mennigsmus, severe headache, or a change in mental states in collectors and urgest and when found the suggest in event                                                                                                    |
| Wolters Kluwer<br>Heath Search Results     Search Aid Your search Serch Arms used:     adut     forer     urknown     origin  Broaden search Add Related Terms  Results Manager Actions                                                                                                    | OvidSP Main Search Page   Change Database   Display Knowledge Base   Help   Logoff     Curromize Display/Reset Display     Results of your search: approach to the adult with fever of unknown origin (in Harrison's Principles of Internal     Medicine; No Rolated Terms)     Viewing 1-10 of 14 Result: Your Recent Searches (+) Next Result (= +     Go to R =                                                                                                    | Books@Ovid       It the W search W 100: Encode Books Results Disploy         View Copyright Statement       Encode Books         Table of Contracts 5 Dart 2 - CONTRUE MAILESCATIONES SUN DESCENTATION OF DISEASES 5 SECTION 2 - Otherwaters in Books       Contract Social Contracts 5 Dart 2 - CONTRUE MAILESCATIONES SUN DESCENTATION OF DISEASES 5 SECTION 2 - Otherwaters in Books         Search:       Current Books       Check Spelling         Windowson of Disease Contracts of Contracts of Contracts of Contracts of Contracts of Contracts of Contracts of Contracts of Contracts of Contracts of Contracts of Diseases of Contracts of Contracts of Diseases of Contracts of Diseases of Contracts o                                                                                                    |
| Wolters Kluwer<br>Health Search Results      Search Aid      Your search     Search aid      Your search     adult     fevar     urshoan     urshoan     Broaden search     Add Related Terms      Results Manager      Actions     Construction                                                                                                    | Image: search Page     Change Database     Display Knowledge Base     Help     Logoff       Customize Display/Reset Display     Sort By:     Sort By:     Sort By                                                                                                    | Books@Ovid       Intel® search @ Toc       Investe Books       Results Displot         Vise Copyright Statement       Harrison's Principles of Internal Medicine         Arrison's Principles of Internal Medicine       Intel® Search @ Toc       Investe Books       Attended         Search:       Current Book       Check Spelling         Microatology       Intel® search       Check Spelling         Bedology       Microatology       The avorkup torgetses       Check Spelling         Outcome of Deposite       Beassesd When there are no boaching Indingos when Indings suggest the subcettor (station gastion stating stating or acid-fast balls, culture) is indicated. Cuttures of blood, abnormal fluid collectore, and urner an indicated when there are no boaching Indingos acid-fast balls, culture) is indicated. Cuttures of blood, abnormal fluid collectore, and urner an indicated when there are no boaching Indingos acid-fast balls, culture) is indicated. Cuttures of blood, abnormal fluid collectore, and urner an indicated when there are no boaching Indingos acid-fast balls, culture) is indicated. Cuttures of blood, abnormal fluid collectore, and urner an indicated when the subout to register there are indicated. cuttures of blood, abnormal fluid collectore, and urner an indicated when the are indicated more fluid to collectore, and urner an indicated when the subout to register there are indicated. extraves of blood, abnormal fluid collectore, and urner an indicated when the subout to register there are indicated there, and cuttures of a blood, abnormal fluid collectore, and urner an indicated when the subout to register there are indicated there and there and there and the acid to the subout to register to t                                                                                                    |
| Wolters Kluwer<br>Health Search Results      Search Aid      Your search Search aid     for success     adult     for success     adult     for runs success     adult     for runs success     adult     for runs success     adult     for runs success     adult     for runs success     adult     for runs success     adult     for runs success     adult     for runs success     adult     for runs success     adult     for runs success     adult     for runs success     adult     for runs success     for runs success     for runs     for runs     for  | OvidSP Main Search Page   Change Database   Display Knowledge Base   Help   Logoff      Customize Display/Reset Display     Results of your search: approach to the adult with ferer of unknown origin (in Harrison's Principles of Internal     Mediciae; No Rolated Terms)     Viewing 1-10 of 14 Results     Your Recent Searches (=) Next Result =      Go to R        Correct Principles of Internal Medicine (Kith Edition)     Editors: Kaper, Dennis L., Fauch, Anhory S., Longo, Dan L,     Braumaki G., Basener, H. J., Fauch, Anhory A. M., Thern, G. W.,     Adam, R. D., Berson, P. B., Bronnett, L. L., Braumaki E.,     Isselbacher, K. J., Peterdander, R. G., Winno, J. D., Mittin, J. B.,     Pracis, A.S., Rost, R., Kupper, D. L., Maser, S. L., Longo, D. L.,     Jameron, J. L.,     Publisher: Korson Will, 2005     Chapter: Fever and Mignetherminis                                                                                                    | Books@Ovid Prove Books Results Displo<br>View Copyright Statement<br>Harrison's Principles of Internal Medicine<br>Starch: Current Book All Contents S And DEREMINATION OF DISEASES S SECTION 9 - Otherations in Body<br>Search: Current Book All Contents S And DEREMINATION OF DISEASES S SECTION 9 - Otherations in Body<br>Microbiology<br>Redokgy<br>Redokgy<br>Redo |
| Wolters Kluwer<br>Holth Search Results      Search Aid Your search Search Aid Your search adult for furni usef: adult for furni usef: adult for furni for furni usef: adult f  | Image: search Page     Change Database     Display Knowledge Base     Help     Logoff       Cursomize Display/Reset Display     Sort by:     Sort by:     Sort by                                                                                                    | Books@Ovid       Intr © serich © 100: Ensue Books Results Displo         View Copyright Statement       Harrison's Principles of Internal Medicine         Harrison's Principles of Internal Medicine       CurrentBook         Search:       CurrentBook         Microbiology       Internal Medicine         Beserch:       CurrentBook         Microbiology       The involvement of another organ. Additional assassments (0.g., measurement of creatinine phospholicinase or amylass) can be added as the workup progresses.         Microbiology       Microbiology         Outcome of Degenstic       Biology assand cultures of Specimens from the threat run obcaltring Indings or when findings suggest the workup more added as the workup moderses.         Outcome of Degenstic       Finding         Finding       Finding         Outcome of Degenstic       Suggest to stong and output of the evaluation (carret stating, stating for add-fast bacilic, cutture) is nucleated. Splut we valuated moder threat an obcaltring indings the indicated when fewer is in tobugit to infection is suppected.         Internet       Findicated. Cultures of blood, abnormal fluid collectors, and urme are indicated when fewer is in tobugit to infection is suppected.         Internet       Findicated. Splut we valuation (Carret Splut)         Althours       Suppected mode that output of the evaluation for any significant febrie illness.         Outcome of Diagnostic Elforts D       Microbiog                                                                                                    |
| Wolters Kluwer<br>Health Search Results      Search Aid Your search Search mes sued:     edut     edut     form     edut     form     edut     form     edut     form     edut     form     edut     form     edut     form     edut     form     edut     form     edut     form     form     f  | Curromize Display/Reset Display     Change Database     Display Knowledge Base     Help     Logoff       Results of your search: approach to the adult with ferer of unknown origin (in Harrison's Principles of Internal<br>Medicine; ito Rotated Terms)     Image: Search and Search and                                                                                | Books@Ovid Prove Books Results Displo<br>File & Search Proc. Proves Books Results Displo<br>File & Search Proc. Proves Books Results Displo<br>File & Search Proc. Proc. Pr                                                                                                    |
| Wolters Kluwer<br>Heath Search Results      Search Aid Your search Serch Arms used:     adut     fwr     gen     det Results      Results Manager     Actions     Construct     SAVE     Results      Results       | r OvidSP Main Search Page   Change Database   Display Knowledge Ease   Help   Lopoff Curromize Display/Reset Display Sort By Sort By | Books@Ovid       It the 's serie' 'T O'. 'Encode Books' Restate Disploy         View Copyright Statement       It the 's serie' 'T O'. 'Encode Books'' Restate Disploy         Table of Contrarts & Dark 2 - Contrand. MolitizeStatings and Descendration on ENSEASE's SECTION 2 - Otherwaters in Books''       It the 's serie' 'T O'. 'Encode Books'' 'S Contrarts''         Search:       Current Book       At Books'' Check Spelling         Weicoddology       It is view Contrarts'' on the involvement of another organ, Additional assessments (e.g., measurement of creatining heads in the series on booksing starting for adult on the involvement of the palvis or the gastrointestinal tract. If respiratory tract infection is suppleted by sputture waitabution (Samis' Starting, Starting for adult on starts) and cultures of shoody. Starting starting for adult on starts infection is the suppleted by sputture waitabution (Samis' Starting starting for adult on starts) indicated when infordings supplet in molecular of indiges supplet in the palvis or the gastrointestinal tract. If respiratory tract infection is the suppleted by start on the thread are no books and cultures of biolog, anonanal fluid collections, and unseare and uscated when integer is thought to reflect more than uncomplicated when findings supplet in mental stall be sensed.         (i) TERTINET'       Funders'         (i) TERTINET'       Funders'         (i) TERTINET'       Funders'         (i) TERTINET'       Funders'         (i) TERTINET'       Funders'         (i) TERTINET'       Funders'         (i) TERTINET'       Funders'                                                                                                    |
| Wolters Kluwer<br>Health Search Results      Search Aid      Your search     Search emu sund:     adult     fever     urshnown     adult     fever     urshnown     Broaden search     Add Related Terms      Results Manager      Actions      Feisht Relater      Results      Results      @ Selected Results                                                                                                    | P     OvidSP     Main Search Page     Change Database     Display Knowledge Base     Help     Logoff       Curromize Display/Reset Display     Sort Byl     Sort Byl                                                                                                    | Books@Ovid Proves Books Results Disploy View Copyright Statement Harrison's Principles of Internal Medicine Table of Portunet's part 9 - r@Binlaw. MollisESCENTENTING of DISEGSES 5 SECTION 9 - diterations in Bork Search: Current Book All Books Control of Control of Optimises on any Control of Control of Optimises on any Control of Control of Optimises on any Control of Control of Con                                                                                                    |
| Wolters Kluwer<br>Health Search Results      Search Aid      Your search Search musuad:     adut     ferer     urwn suad:     adut     ferer     adut     ferer     adut     ferer     Broaden search Add Related Terms      Results Manager      Actions     PRINT PREVIEW     SAVE      Results     O Selected Results     O All on this page                                                                                                    | P     OvidSP     Main Search Page     Change Database     Display Knowledge Base     Heb     Logoff       Curromize Display/Reset Display     Sort Byr     SOORE     Mesutes Per Page     Image: Sort Byr       Results of your search: approach to the adult with ferer of unknown origin (in Harrison's Principles of Internal Medicine; Nice Restand: Term)       Vending 1-10 of 14 Result:       Your Researt Searches (s)       Next Result       Your Researt Searches (s)       Sere:       On the search Searches (s)       Sere:       On the search Searches (s)       Next Result:       Your Researt Searches (s)       Next Result:       Your Researt Searches (s)       Next Result:       On the search Searches (s)       Sere:       On the search Searches (s)       Next Result:       On the search Searche (s)       Next Result:       On the search Searche (s)       Next Result:       Control: Colspan="2">Control: Colspan="2">Control: Colspan="2">Control: Colspan="2">Control: Colspan="2"       On the search of the search Marchine (Sth Edition)       Sear                                                                                                    | Books@Ovid       It the 'A starts' 100' Eroses Books Results Disploy         View Copyright Statement       It the 'A starts' 100' Eroses Books Results Disploy         Table of Contract's Dart 3 - CORING MAINESCENTINGS MAIN DEREMENTATION OF DISEGRES 5 SECTION 2 - Other stations in Books       It the 'A starts' It the 'A starts' It the 'A starts' It the 'A' contract's Dart 3 - CORING MAINESCENTINGS MAIN DEREMENTATION OF DISEGRES 5 SECTION 2 - Other stations in Books         Search:       Current Book       AtBooks       Check Spelling         Weinschware Table of Contract of another organ, Additional assessments (0: 0, measurement of creatining holds) subgressions are analysis (can be added as the workup progresses.       Northologies are and sublicates of specimients from the threat, untritus, analys, envise, and vaging holds assessed where there are no bookaling findings subgress they subjected, apputum evaluation (Coarn's starting, starting, and the organistic contract on bookaling findings subgress they subjected, apputum evaluation (Coarn's starting, starting, and under an indicates of specimient from the threat, untritus, analys, envise, and vaging house assessed where there are no bookaling findings subgress they subjected, apputum evaluation (Coarn's starting, starting, and under an indicates of specimient down and under an indicates of specimient from the second and under an indicates of specimient from the second and under an indicates of specimient from the second and under an indicate subject and under an indicate of specimient from the second and under an indicate starts and subject to indicate of specimient down and under an indicate starts and the second and under an indicate starts and the second and under an indicate starts and the analys and the another anothe another method indindindiate starts anot                                                                                                    |